## MAXtv To Go u pregledniku Chrome

- 1. Poveznicu http://maxtv.hrvatskitelekom.hr otvorite u pregledniku Chrome. Ona vodi na MAXtv To Go web-aplikaciju.
- 2. Kliknite na ikonu "Prijava".

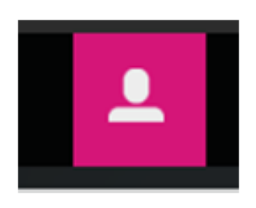

3. Otvorit će se novi prozor:

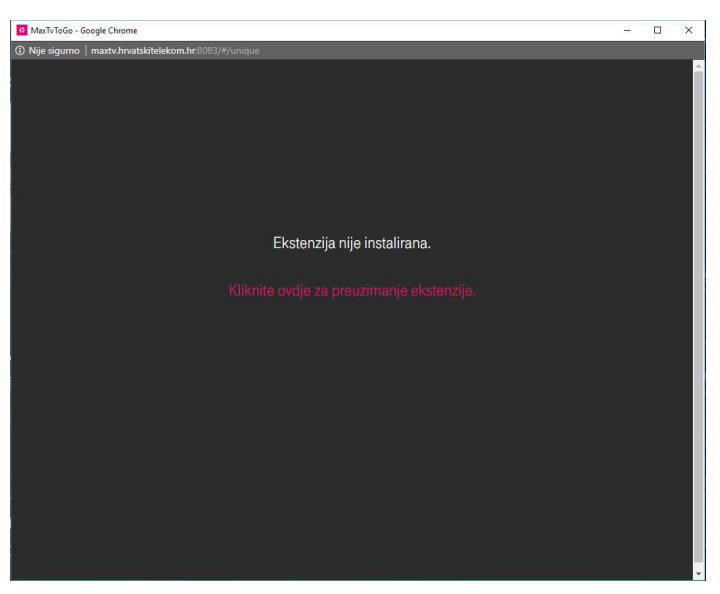

Kliknite na "Kliknite ovdje za preuzimanje ekstenzije".

4. Otvorit će se Chrome web-trgovina. Kliknite na "Dodaj u Chrome".

| NIA<br>nudi ht | XTV IO GO                 | + DODAJ U CHROME < |    |
|----------------|---------------------------|--------------------|----|
| ****           | trik (83) Zabava Broj kol | risnika: 17.897    |    |
|                | RECENZIJE                 | SRODNO             | Gt |

5. Nakon što iskoči prozorčić, odaberite "Dodaj proširenje".

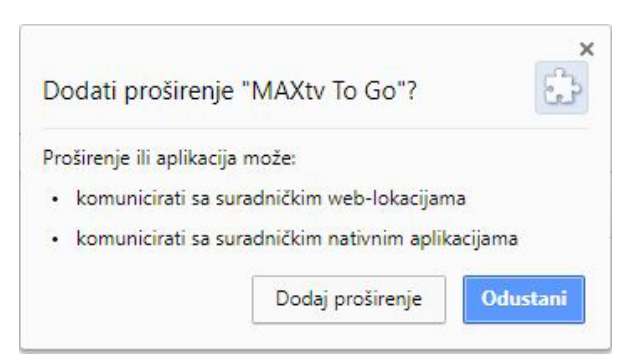

 U gornjem desnom uglu pojavit će se poruka "Proširenje "MAXtv To Go" dodano je u Chrome".

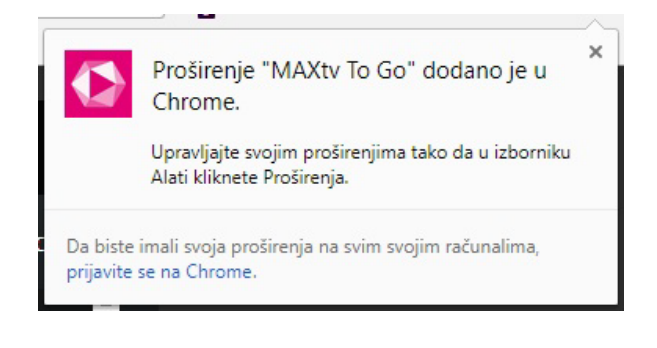

7. Kako biste provjerili je li proširenje ispravno dodano, kliknite na tri vertikalne točkice i odaberite **Više alata->Proširenja** 

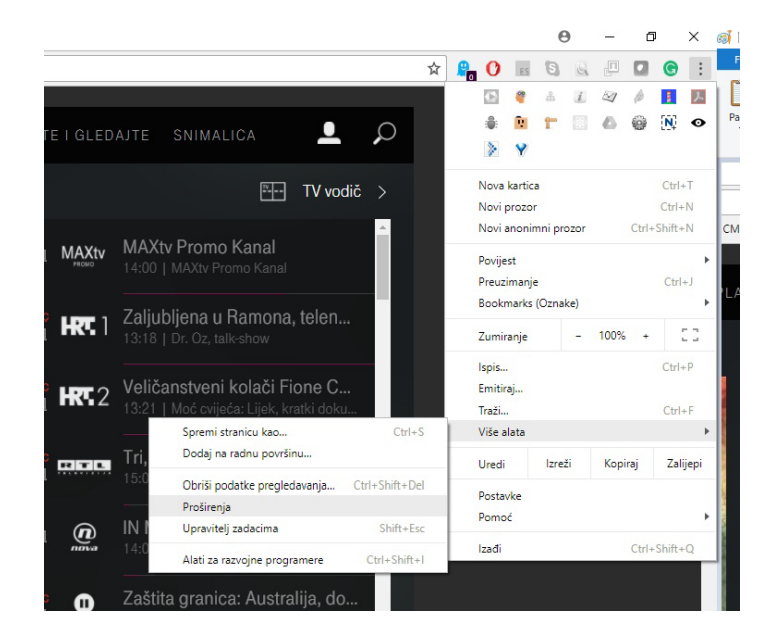

8. Provjerite je li u kućicu "Omogućeno" stavljena kvačica. Ako nema kvačice, dodajte je klikom na kvadratić.

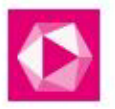

Chrome Native Messaging for MAXtv To Go Detalji

1.1

Dopusti u anonimnom načinu

- 9. Ponovno otvorite poveznicu http://maxtv.hrvatskitelekom.hr u pregledniku Chrome.
- 10. Kliknite na ikonu "**Prijava**".

MAXtv To Go

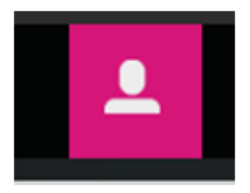

11. Otvorit će se novi prozor:

"Potreban je **priključak** za prikaz ovog sadržaja. Kliknite ovdje za preuzimanje priključka".

Omogućeno

6

| MaxTvToGo - Google Chrome - |                                        |  |  |   |
|-----------------------------|----------------------------------------|--|--|---|
| ③ Nije sigurno              | maxtv.hrvatskitelekom.hr.8083/#/unique |  |  |   |
|                             |                                        |  |  | A |
|                             | Ekstenzija nije instalirana.           |  |  |   |
|                             |                                        |  |  |   |
|                             |                                        |  |  |   |

Kliknite na "Kliknite ovdje za preuzimanje ekstenzije". 12. Nakon što završi preuzimanje **voBrowserPluginHelper\_v21.msi priključka**, pokrenut će se instalacija priključka (dvostruki klik na priključak i odaberite opciju **Run**).

| The publisher could not be verified. Are you sure you want to run this software?                                                                                                    |                                 |                                                      |  |  |  |  |
|----------------------------------------------------------------------------------------------------|---------------------------------|------------------------------------------------------|--|--|--|--|
| _                                                                                                    | Name:                           | unkov\Downloads\voBrowserPluginHelper_v21 (1).msi    |  |  |  |  |
| 1 CT                                                                                                    | Publisher:                      | Unknown Publisher                                    |  |  |  |  |
|                                                                                                    | Type: Windows Installer Package |                                                      |  |  |  |  |
|                                                                                                    | From:                           | m: C:\Users\zstunkov\Downloads\voBrowserPluginHelper |  |  |  |  |
|                                                                                                    |                                 | Run Cancel                                           |  |  |  |  |
| Always ask before opening this file                                                                                                    |                                 |                                                      |  |  |  |  |
| This file does not have a valid digital signature that verifies its publisher. You should only run software from publishers you trust. <u>How can I decide what software to run?</u> |                                 |                                                      |  |  |  |  |

VAŽNO: Za instaliranje priključka potrebno je imati administracijska prava na računalu (Admin rights). U protivnome se priključak neće moći instalirati, a MAXtv To Go aplikacija neće ispravno raditi ili neće uopće raditi.

Ako vam iskoči poruka prikazana u nastavku, zatražite pomoć svojeg administratora.

| Poti <sup>Wind</sup> | ows Installer                                                          | ja. |
|----------------------|------------------------------------------------------------------------|-----|
|                      | The system administrator has set policie to prevent this installation. | s   |
|                      | OK                                                                     |     |
|                      |                                                                        |     |

13. Kako biste provjerili je li priključak pravilno instaliran, potrebno je otići u **Control Panel->Uninstall or change a program** te u popisu programa pronaći **voBrowserPluginHelper.** 

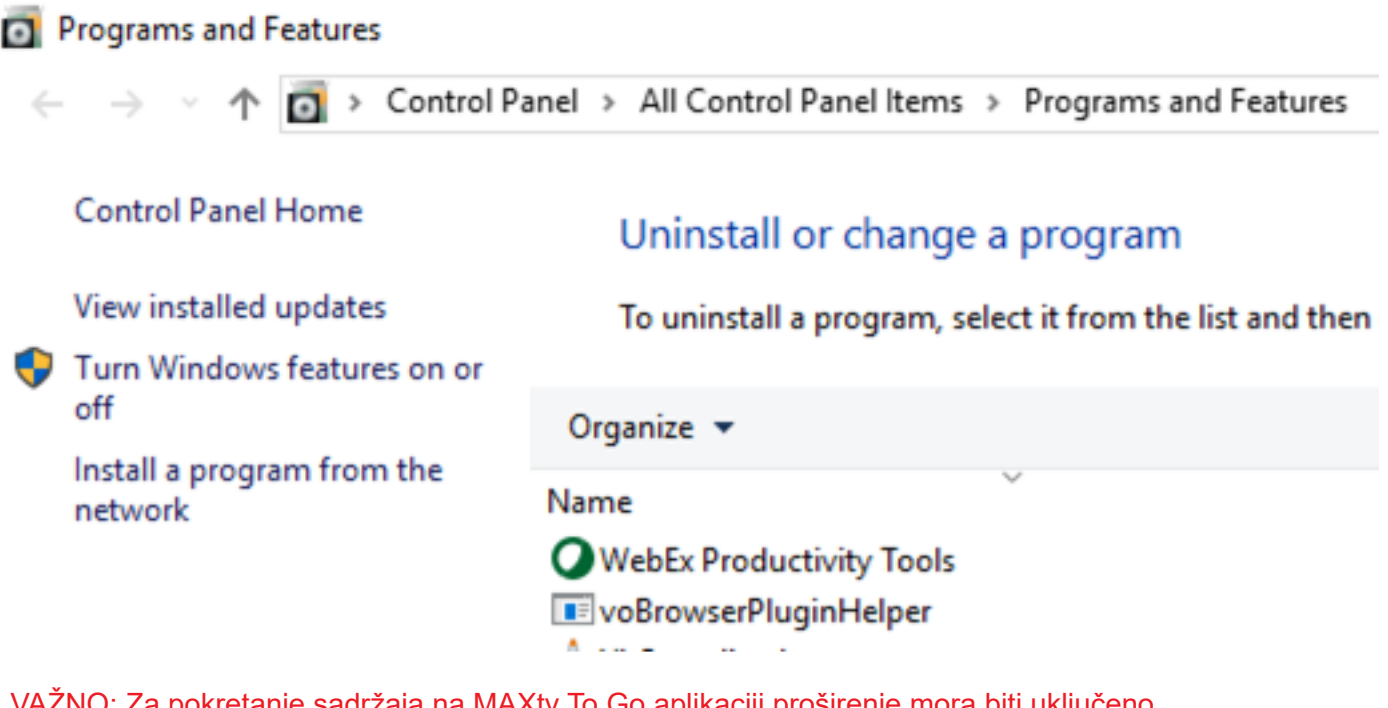

VAŽNO: Za pokretanje sadržaja na MAXtv To Go aplikaciji proširenje mora biti uključeno (ekstenzija), a priključak instaliran.

- 14. Ponovno otvorite poveznicu http://maxtv.hrvatskitelekom.hr u pregledniku Chrome.
- 15. Kliknite na ikonu "Prijava".

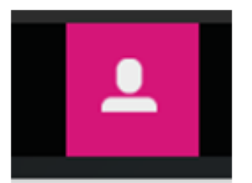

16. Upišite **TelekomID** i **Iozinku**, azatim pokrenite željeni sadržaj.

VAŽNO: Vatrozid (firewall) može utjecati na rad MAXtv To Go aplikacije. U postavkama vatrozida (firewall) potrebno je omogućiti rad MAXtv To Go aplikacije, odnosno priključka voBrowserPluginHelper.